### Start Here!!!

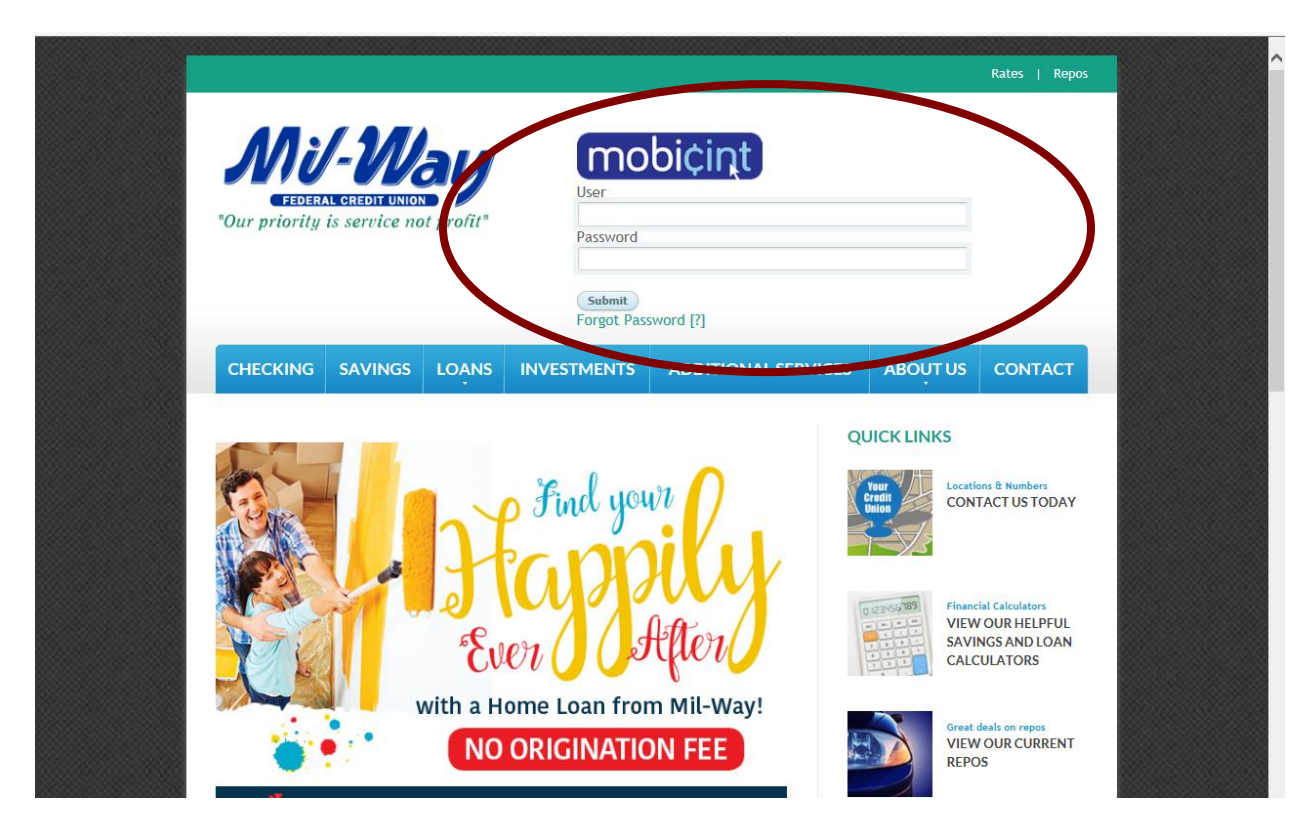

# STEP 1: Type in Your Account Number Or User ID in the User Box. Then Type in Your password in the Password Box and hit <enter> or Submit

**button.** (*Did you forget your password?* Please click on 'Forgot Password' and an email will be directed to you with instructions as to how to reset your password. Please note: If you have not given us a current email address, added an email address within our old system or the address is no longer in service, you will need to call Mil-Way to have the password reset as well as provide a current email address.)

If you have registered your device, you will be taken directly to your account.

If you have not registered your device, you will need to answer the security questions as usual.

# New Security Sign-In Screen

| Challenge Question                                                                                                    |                                                     |
|----------------------------------------------------------------------------------------------------|-----------------------------------------------------|
| Please answer the following question What is your favorite restaurant? Challenge Answer                                                                                                    |                                                     |
| Captcha security                                                                                                    |                                                     |
| dolphin5<br>Graphic word                                                                                                    |                                                     |
| Device Registration                                                                                                    |                                                     |
| Registering your device is a simple and secure process that registers your device or browser with us. Once registered you will no longer be prompted for deactivate a registered device you may do so on the Device Management page.<br>Register device | most high risk authentication. If you would like to |
| CONTINUE<br>All fields must be completed to submit                                                                                                    |                                                     |
| © 2015 mobiCint, All rights reserved.                                                                                                    |                                                     |
|                                                                                                    | ? ^ ■ 3 10 122 PM<br>6/23/2016                      |
| MU-Way                                                                                                    |                                                     |
| Challenge Question                                                                                                    |                                                     |
| Please answer the following question                                                                                                    |                                                     |
| What is your favorite restaurant?<br>Challenge Answer<br>Type Your Answer HERE!                                                                                                    |                                                     |
|                                                                                                    |                                                     |
|                                                                                                    |                                                     |

**STEP #3: Type in Your Challenge Question Answer.** 

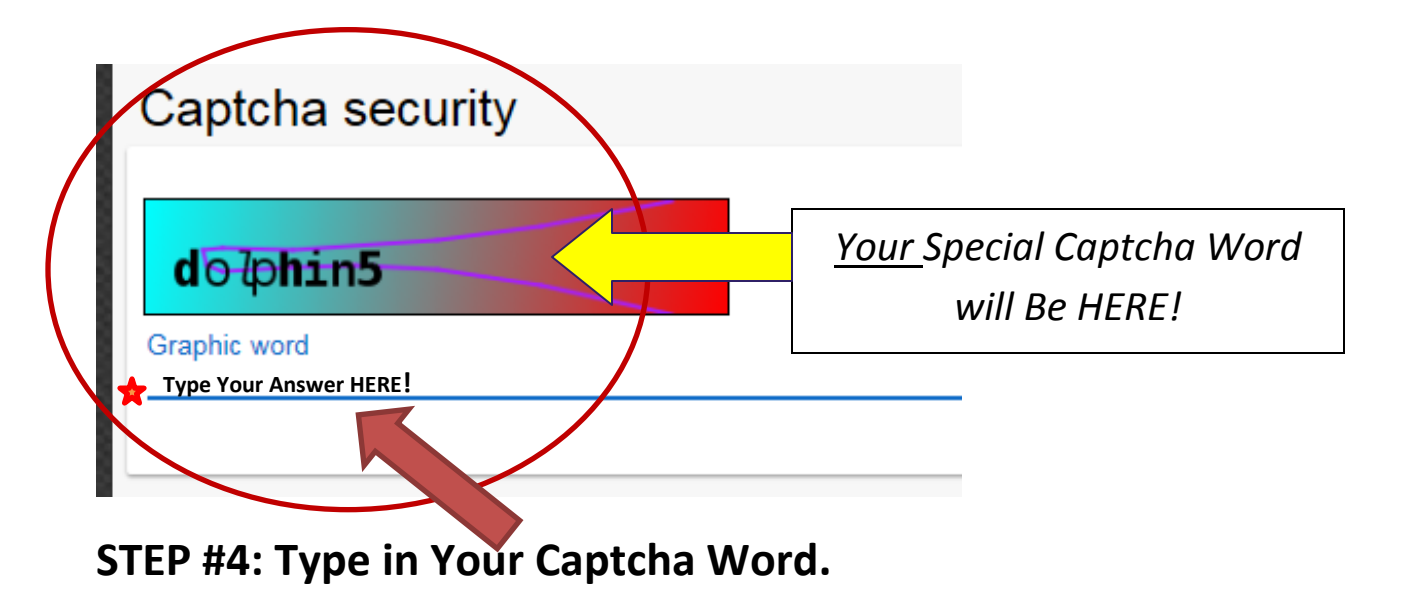

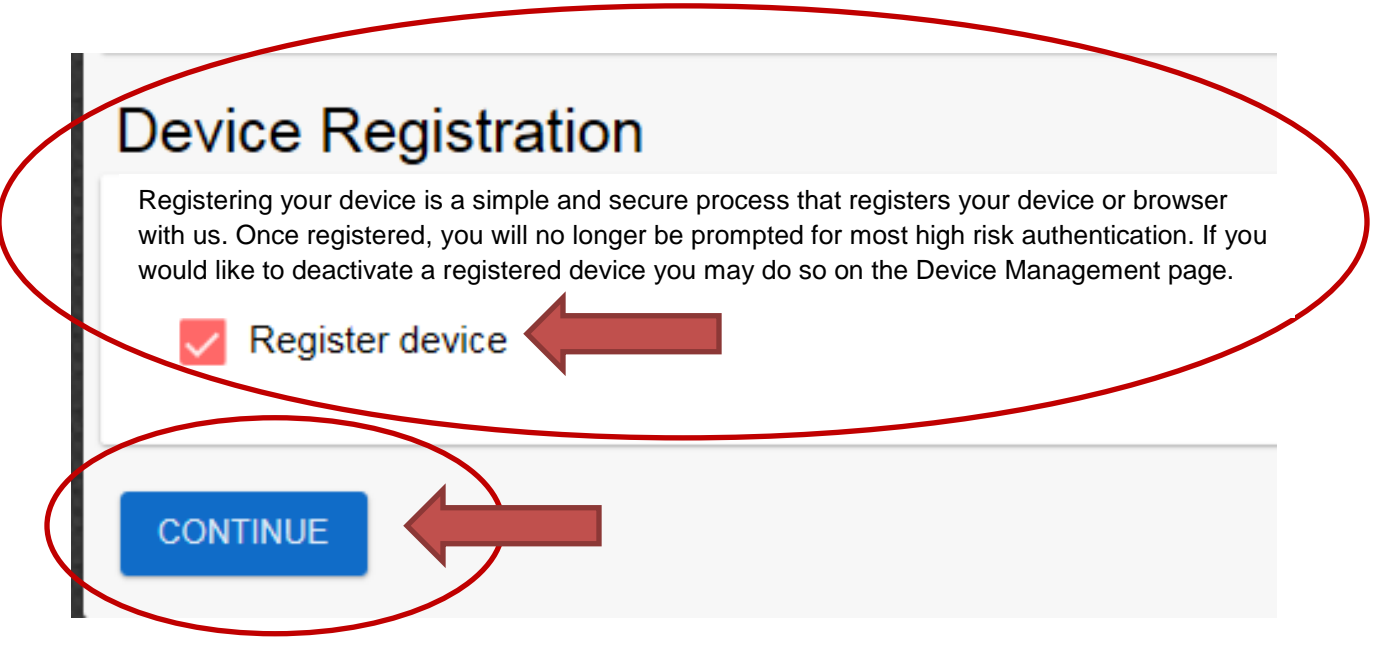

STEP #5 & 6: Click on the "Register Device" box if you wish to Register the Device, then Click Continue to 'go to' your account. (PLEASE DO NOT register device if it is a public or multi-user computer.)

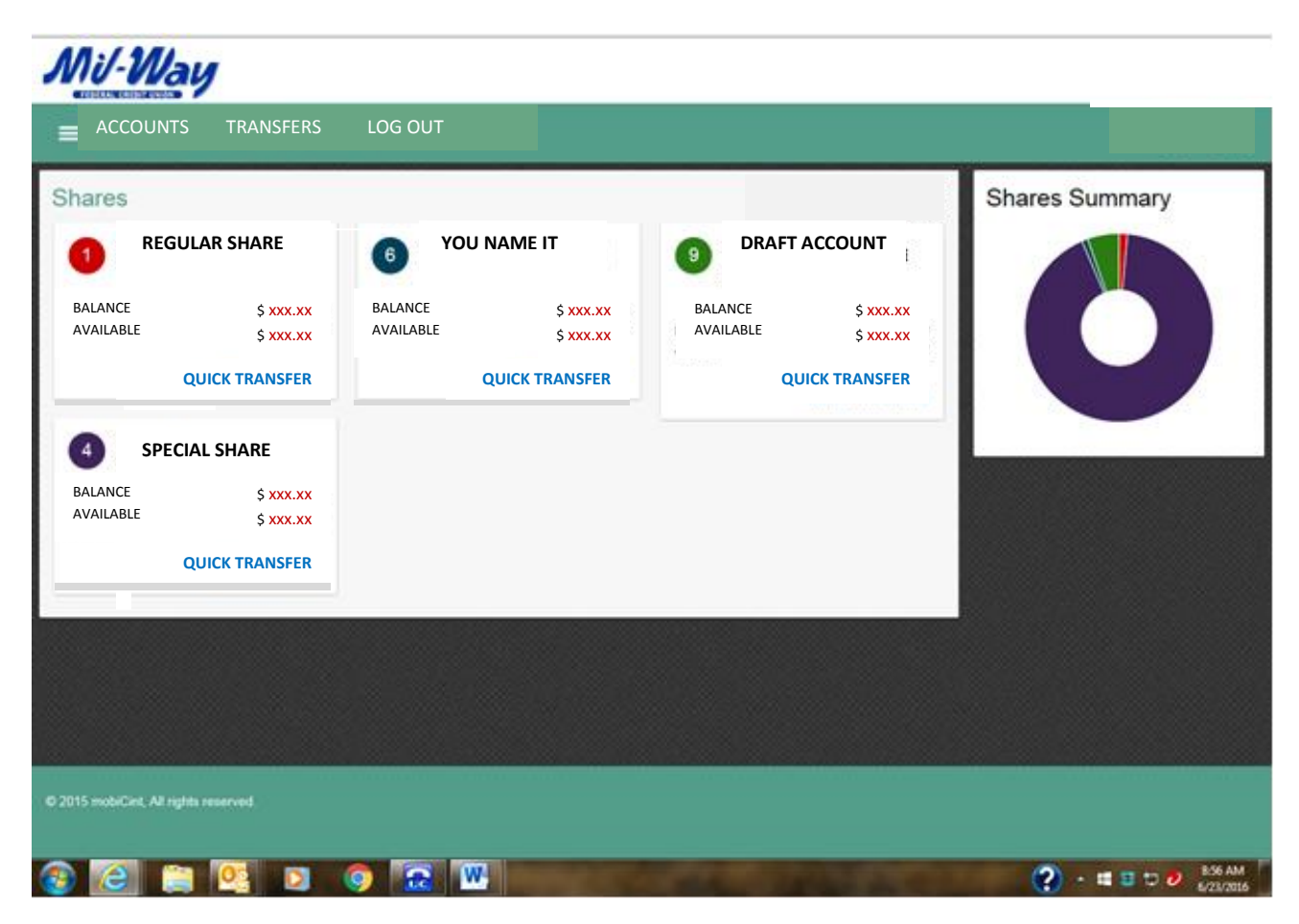

# New Look for the Account Access Screen

**SHARES, LOANS, ETC.:** You will be able to see all of your suffixes associated with this particular account number. If you have loans, share certificates, credit card etc., these too will show within this window. Holds and Pledges will be displayed on this Quick Glance Screen!

Keep Scrolling...

### **SHORTCUTS for the Account Access Screen**

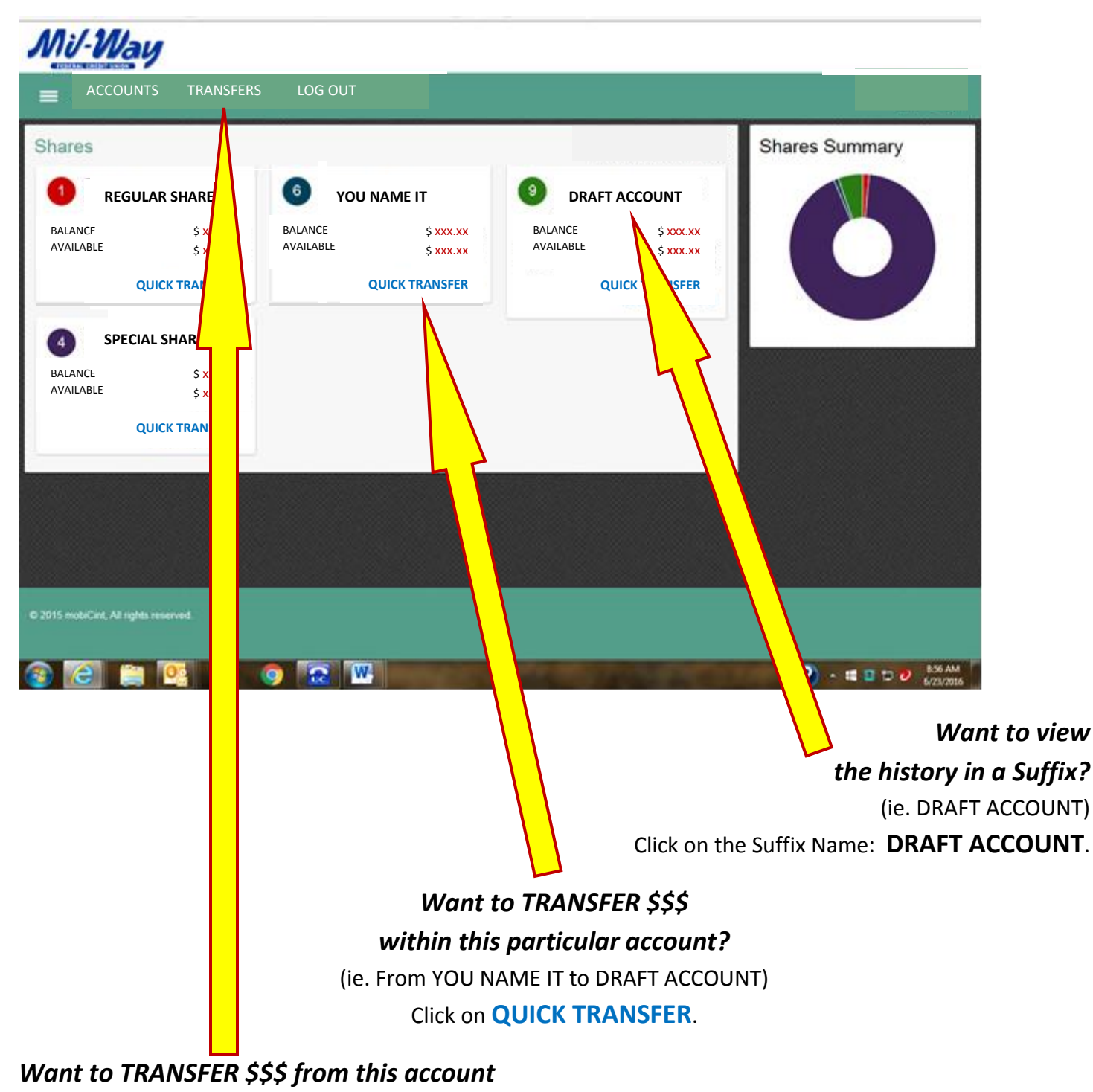

#### to another personally held account or to

#### another member? Click on TRANSFERS

(This option along with the Quick Transfer option allows intra-account suffix transfers, however, if you wish to transfer to another member you will need to select "Other" under the "To:" Section-Drop Down box.)

### Want to do EVEN MORE? Click HERE for the Side Bar!

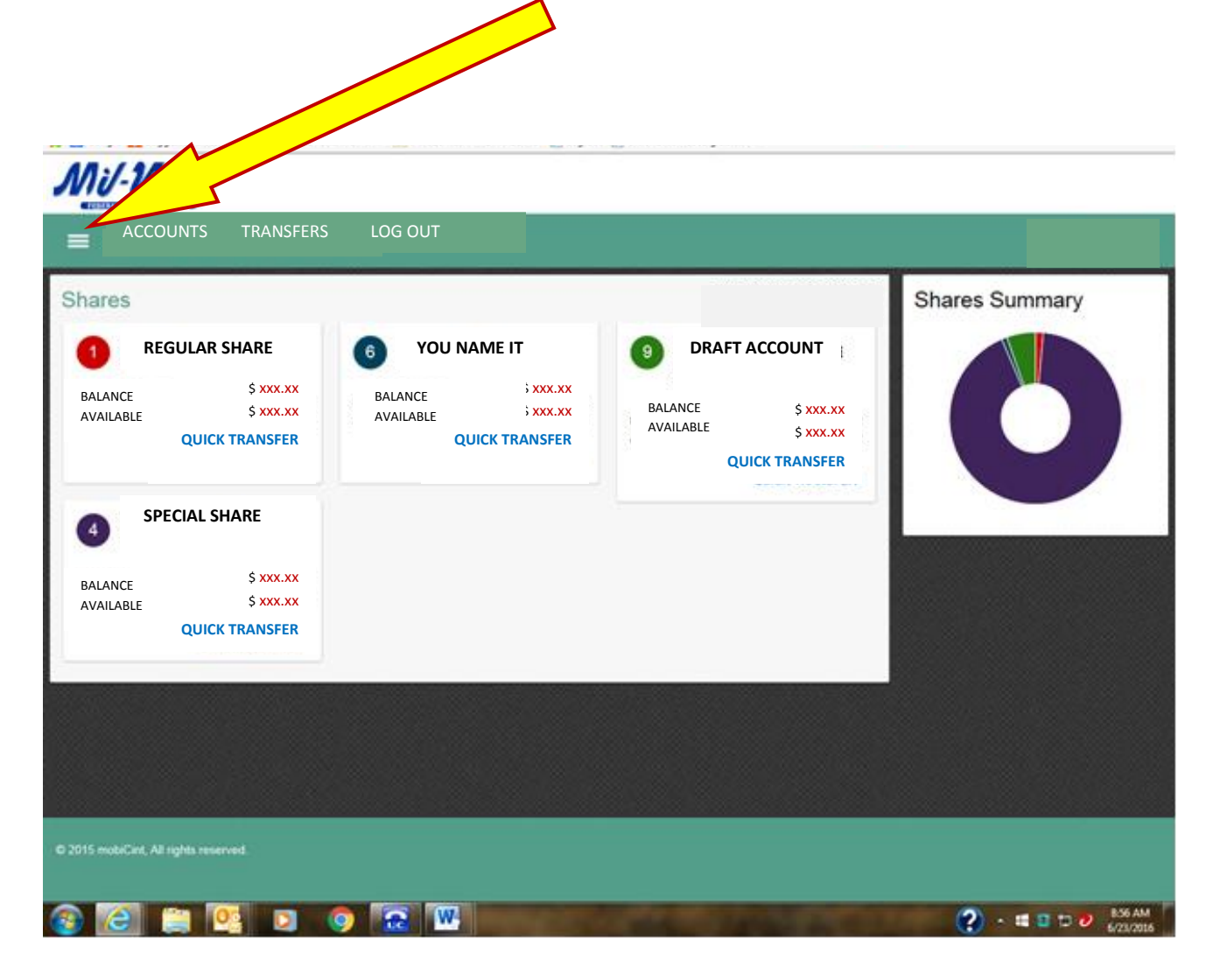

Scroll Down For the Side Bar....

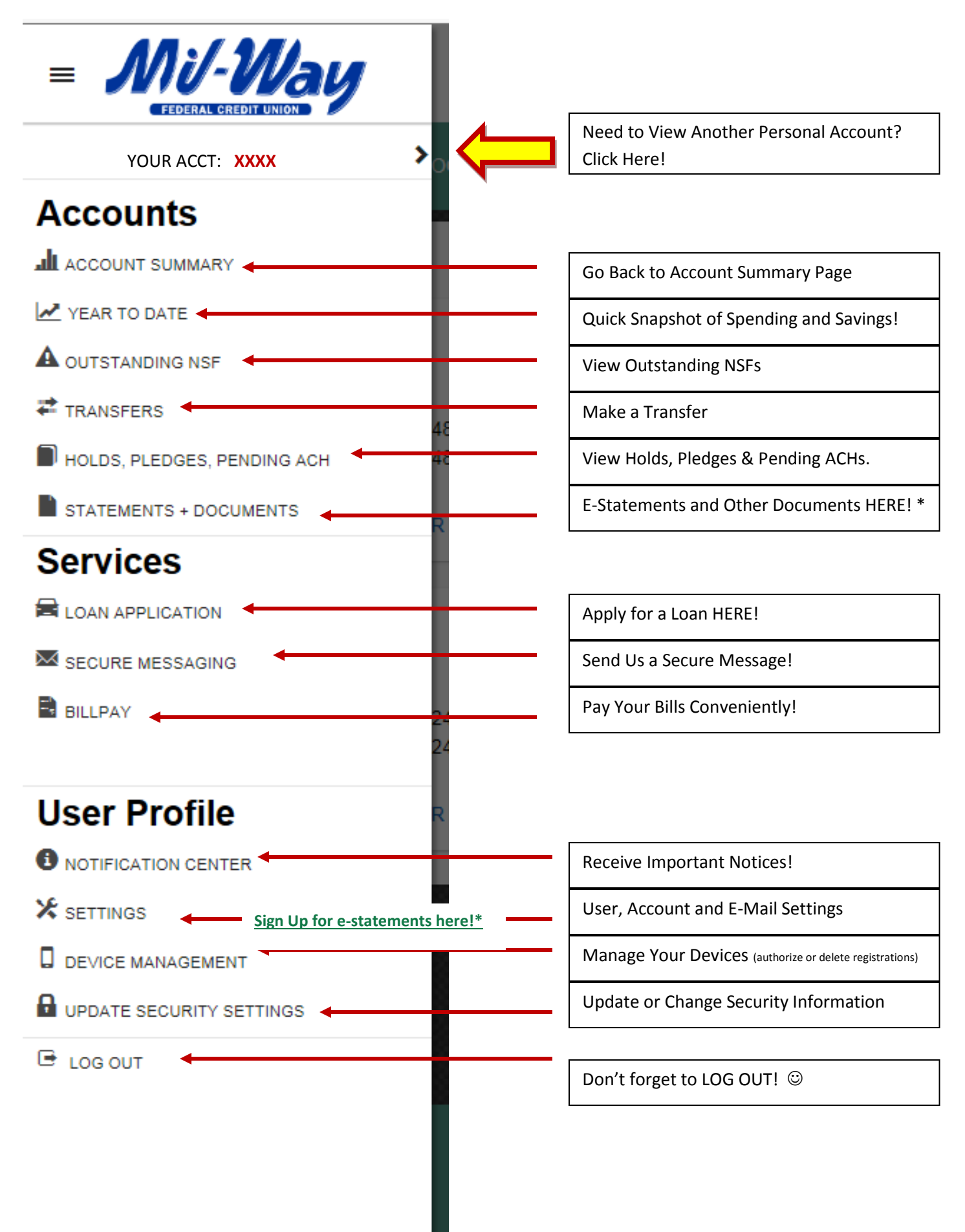

\*E-statements are optional. Must register to receive estatements.